## BMN13U-J インストールマニュアル

Windows XP 版

(C) Copyright 2007 Japan Communications Inc. All rights reserved.

## ■ BMN13U-Jドライバのインストール

① BMN13U-JをパソコンのUSBポートに挿入してください。

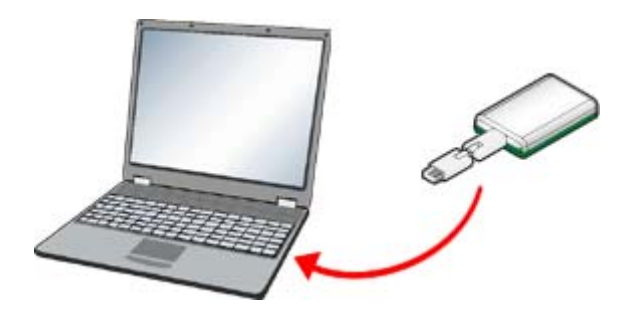

新しいハードウェアの検索ウィザードが表示されます。
 「いいえ、今回は接続しません」を選択し、「次へ」をクリックします。

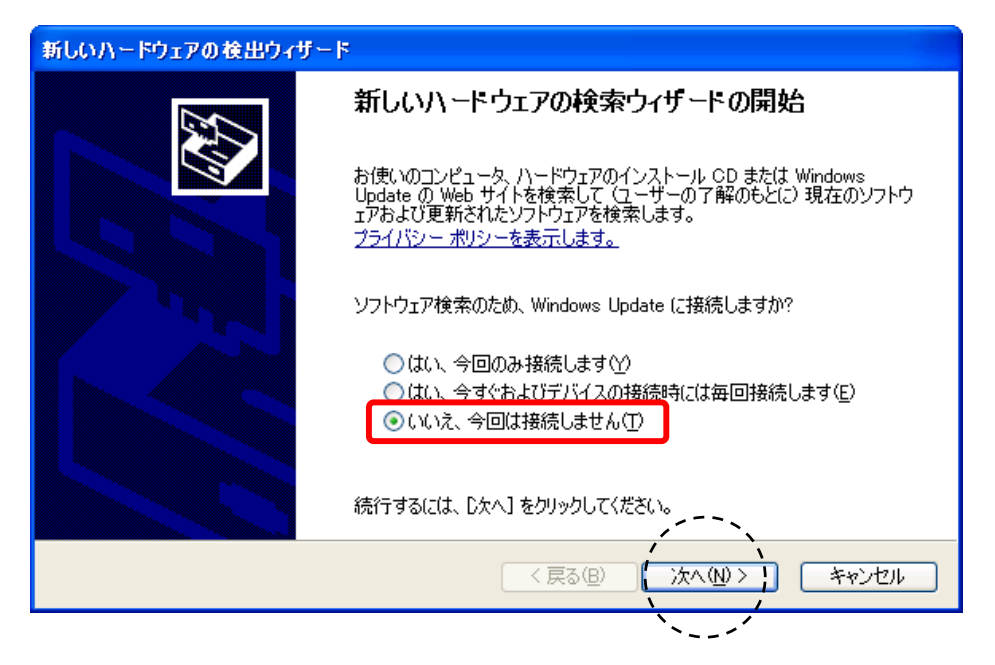

③「一覧または特定の場所からインストールする」を選択し、「次へ」をクリックします。

| 新しいハードウェアの検出ウィザー | 4                                                                                                    |
|------------------|----------------------------------------------------------------------------------------------------|
|                  | このウィザードでは、次のハードウェアに必要なソフトウェアをインストールします:<br>BMN13U-J<br>メカードウェアに付属のインストール CD またはフロッピー ディ<br>スクがある場合は、挿入してください。 |
|                  | インストール方法を選んでください。                                                                                             |
|                  | ────────────────────────────────────                                                                          |
|                  | ⊙一覧または特定の場所からインストールする (詳細)(≦)                                                                                 |
|                  | 続行するには、「次へ」をクリックしてください。                                                                                       |
|                  | < 戻る(B) ( 次へ(N)> ) キャンセル                                                                                      |
|                  |                                                                                                    |

④「次の場所で最適のドライバを検索する」を選択し、「リムーバブルメディア(フロッピー、 CD-ROMなど)を検索」にチェックを入れ、「次へ」をクリックします。

| 新しいハードウェアの検出ウィザード                                                                                |
|--------------------------------------------------------------------------------------------------|
| 検索とインストールのオブションを選んでください。                                                                         |
| ○ 次の場所で最適のドライバを検索する⑤<br>トのチェック ホックスを使って、リムーハフル メディアやローカル パスから検索できます。検索された最適のドライバがインストールされます。     |
| <ul> <li>✓リムーバブル メディア (フロッピー、CD-ROM など)を検索(M)</li> <li>□ 次の場所を含める(Q):</li> <li>参照(R)</li> </ul>  |
| ○検索しないで、インストールするドライバを選択する(D)<br>一覧からドライバを選択するには、このオブションを選びます。選択されたドライバは、ハードウェアに最適のもの<br>とは限りません。 |
| 〈戻る(B) (次へ(N)>) キャンセル                                                                            |
|                                                                                                  |

⑤「続行」をクリックします。

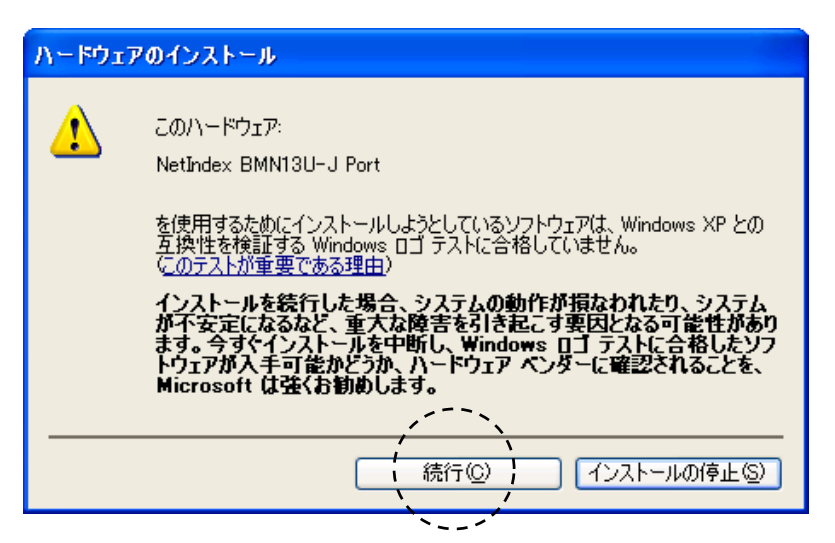

⑥「完了」をクリックします。

| 新しいハードウェアの検出ウィザード |                               |  |
|-------------------|-------------------------------|--|
|                   | 新しいハードウェアの検索ウィザードの完了          |  |
|                   | 次のハードウェアのソフトウェアのインストールが完了しました |  |
|                   | NetIndex BMN13U-J Port        |  |
|                   | [完了] をクリックするとウィザードを閉じます。      |  |
|                   | く戻る(B) ( 完了 ) キャンセル           |  |
|                   |                               |  |

## ■ モデムドライバのインストール

①「デバイスマネージャ」を開いて、BMN13U-JのCOMポート番号を確認します。

「スタート」-「マイコンピュータ」を右クリックし、「プロパティ」を選択します。

「システムのプロパティ」ウィンドウが表示されたら、「ハードウェア」タブを選択し、「デバイスマネージャ」をクリックします。

| ୬ステムのプロパティ ? 🔀                                                                                                    |
|----------------------------------------------------------------------------------------------------|
| 全般 コンピュータ ハードウェア 語細設定 システムの復元 自動更新 リモート                                                                                                    |
| デバイス マネージャ<br>デバイス マネージャは、コンピュータにインストールされているすべてのハード<br>ウェア デバイスを表示します。デバイス マネージャを使って、各デバイスのプ<br>ロパティを変更できます。<br>デバイス マネージャ( <u>D</u> )                                           |
| <ul> <li>ドライバの署名を使うと、インストールされているドライバの Windows との互換性を確認できます。ドライバ取得のために Windows Update へ接続する方法を Windows Update を使って設定できます。</li> <li>ドライバの署名⑤</li> <li>Windows Update(W)</li> </ul> |
| - ハードウェア プロファイル<br>- ハードウェア プロファイルを使うと、別のハードウェアの構成を設定し、格納<br>することができます。                                                                                                    |
| <u>ארדיסוד לוסדילא(P)</u>                                                                                                    |
| OK キャンセル 道用(A)                                                                                                    |

②「デバイスマネージャ」の一覧が表示されたら、「ポート(COM と LPT)」の左側にある「+」を クリックし、ポートの一覧を表示させます。

| 鳥 デバイス マネージャ                                                                                                    |   |
|----------------------------------------------------------------------------------------------------|---|
| ファイル(E) 操作(A) 表示(V) ヘルプ(H)                                                                                                    |   |
|                                                                                                    |   |
| <ul> <li>□ □ IDE ATA/ATAPI コントローラ</li> <li>□ □ □ □ PCMCIA アダプタ</li> <li>□ □ □ □ □ □ USB (Universal Serial Bus) コントローラ</li> <li>□ □ □ □ □ = ホーボード</li> </ul>                       | ~ |
| <ul> <li>■ 2 コンピュータ</li> <li>■ 3 サウンド、ビデオ、およびゲーム コントローラ</li> <li>■ 3 システム デバイス</li> <li>■ 3 システム デバイス</li> <li>■ 3 ディスクレイ アダプタ</li> <li>■ 1 1 アダプタ</li> <li>■ 1 1 アダプタ</li> </ul> |   |
|                                                                                                    |   |
| □ 👼 赤外線デバイス                                                                                                    | ~ |
|                                                                                                    |   |

③ ポートー覧内の「NetIndex BMN13U-J Port」項目の後ろに表示された、COMポート番号(例で は(COM9))を確認します。

その後、「デバイスマネージャ」と「システムのプロパティ」ウィンドウは閉じます。

| 島 デパイス マネージャ                                                                                                    |   |
|----------------------------------------------------------------------------------------------------|---|
| ファイル(E) 操作( <u>A</u> ) 表示(V) ヘルブ(H)                                                                                                    |   |
|                                                                                                    |   |
| <ul> <li>■ &gt;&gt; キーボード</li> <li>■ &gt;&gt; キーボード</li> <li>■ &gt;&gt; コンピュータ</li> <li>■ &gt;&gt; サウンド、ビデオ、およびゲーム コントローラ</li> <li>■ &gt;&gt; システム デバイス</li> <li>■ &gt;&gt; ディスク ドライブ</li> <li>=&gt; == == == == == == =</li> </ul>                                                                                                    | ^ |
| <ul> <li>● ● ティスフレイ アタフタ</li> <li>● ● ネットワーク アダプタ</li> <li>● ● パッテリ</li> <li>● ● プロシサ</li> <li>● ● プロシサ</li> <li>● ● プロシサ</li> <li>● ● プロシサ</li> <li>● ● マロシサ</li> <li>● ● マロシサ</li> <li>● ● ● マロシサ</li> <li>● ● ● ○ ○ ○ ○ ○ ○ ○ ○ ○ ○ ○ ○ ○ ○ ○ ○ ○</li></ul> |   |
|                                                                                                    |   |

④ モデムのドライバーをコンピュータに追加します。

「スタート」-「コントロールパネル」の中の「プリンタとその他のハードウェア」をクリックします。

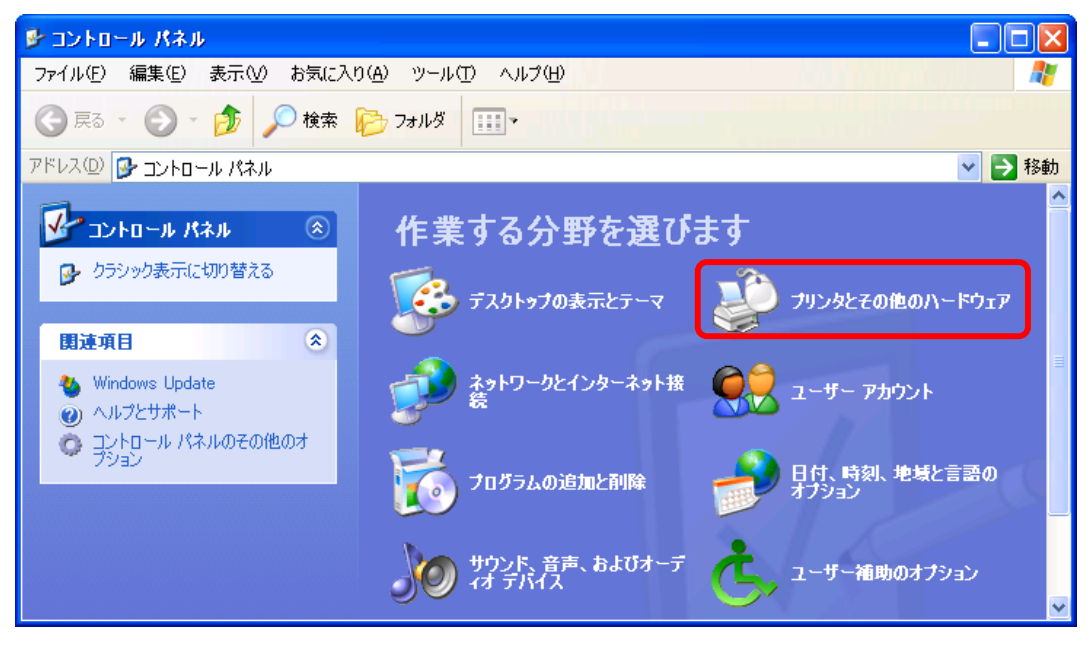

⑤「電話とモデムのオプション」をクリックします。

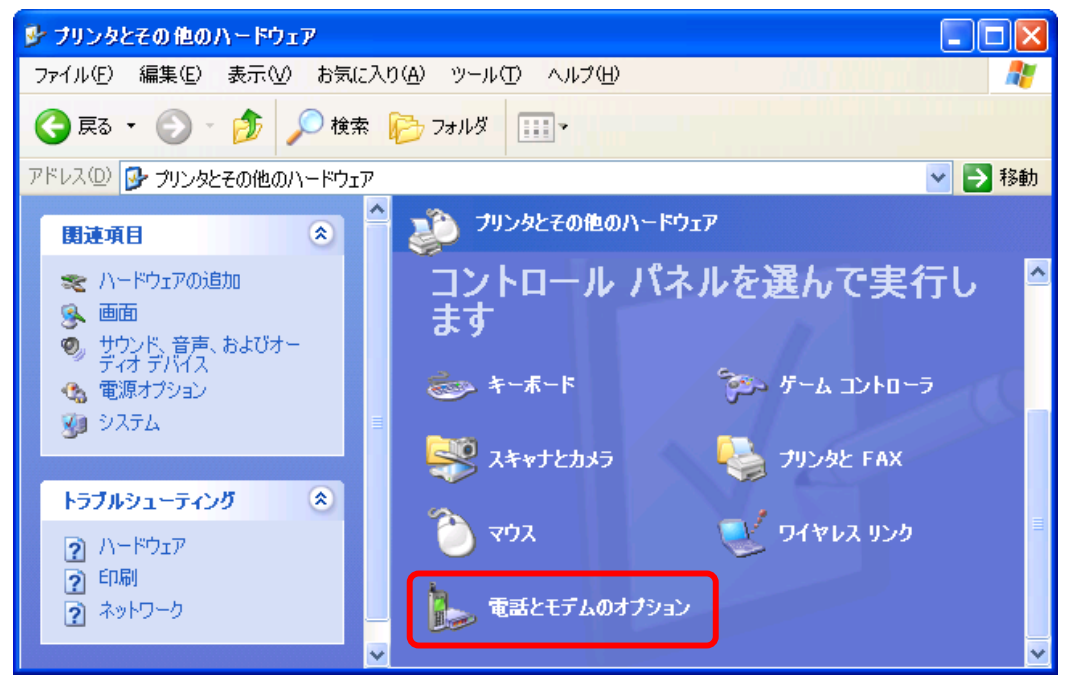

| 所在地情報 | ? 🛛                                                                                                    |
|-------|----------------------------------------------------------------------------------------------------|
|       | 電話またはモデムによる接続を行う前に、現在の所在地情報を設定す<br>る必要があります。<br>国名/地域名(Ѡ)<br>日本<br>市外局番/エリア コード(C)<br>000<br>電話会社の識別番号 (指定する必要かある場合)(R)<br>外線発信番号(0)<br>ダイヤル方法:<br>○ トーン(I) ○ パルス(P) -<br>(OK) キャンセル |

⑥「所在地情報」が表示された場合は市外局番を入力し、「OK」をクリックします。

⑦「電話とモデムのオプション」ウィンドウが表示されたら、「モデム」タブにある「追加」をクリックします。

| 電話とモデムのオブション  |                 |                       | ?×           |
|---------------|-----------------|-----------------------|--------------|
| ダイヤル情報 モデム 言絲 | 職定              |                       |              |
| ふのモデムがイ       | ンストールされています(M): |                       |              |
| モデム           |                 | 接続先                   |              |
|               |                 |                       |              |
|               |                 |                       |              |
|               |                 |                       |              |
|               |                 |                       |              |
|               |                 |                       |              |
|               |                 |                       |              |
|               |                 |                       |              |
|               | <u>追加(D)</u> 肖邶 | 余( <u>R)</u> 【 プロパティ( | Ð            |
|               | OK 3            | キャンセル 適用              | ( <u>A</u> ) |

⑧「ハードウェアの追加ウィザード」が表示されます。「モデムを一覧から選択するので検出しない」にチェックを入れ、「次へ」をクリックします。

| ハードウェアの追加ウィザード                       |                                                                                                    |
|--------------------------------------|----------------------------------------------------------------------------------------------------|
| <b>新しいモデムのインストール</b><br>モデムの自動検出を実行し | atath?                                                                                                    |
|                                      | モデムの検出を行います。始める前に、〉次のことを確認してください:  1. モデムの電源が入っている。 (ボートにケーブルで接続されている場合)  2. モデムを使用していたプログラムが すべて終了している。  準備ができたら、D次へ]をクリックしてください。 |
|                                      | ▼ モデムを一覧から選択するので検出しない(型)                                                                                                    |
|                                      | < 戻る(B) ( 次へ(N) > ) キャンセル                                                                                                    |

 
 ⑨ 製造元から「NetIndex」をモデルから「NetIndex BMN13U-J」を選択して「次へ」をクリックしてく ださい。
 16の画面に切り替わります。※16へ進んでください。

| ハードウェアの追加ウィザード                                                              |
|-----------------------------------------------------------------------------|
| 新しいモデムのインストール                                                               |
| モデムの製造元とモデルを選んでください。モデムが一覧にない場合、またはインストール ディスクをお持ちの場合は、「ディスク使用」をクリックしてください。 |
| 製造元<br>(標準モデムの種類)<br>NetIndex                                               |
| このドライバはデジタル署名されていません。     ディスク使用(出)…     ドライバの署名が重要な理由                      |
| < 戻る(B) 次へ(N) > キャンセル                                                       |

注:製造元に「NetIndex」がない場合は、 ⑩へ進んでください。

⑩ 「ディスク使用」をクリックします。

| ハードウェアの追加ウィザード                                                                                                    |                |
|----------------------------------------------------------------------------------------------------|----------------|
| 新しいモデムのインストール                                                                                                    |                |
| モデムの製造元とモデルを選んでください。モデムが一覧にない場合、またはインス<br>合は、「ディスク使用」をクリックしてください。                                                                                          | トール ディスクをお持ちの場 |
| <ul> <li>製造元</li> <li>び標準モデムの種類</li> <li>マ 台のコンピュータ間のパラレル ケーブル</li> <li>マ 台のコンピュータ間の通信ケーブル</li> <li>マ 標準 300 bps モデム</li> <li>マ 標準 1200 bps モデム</li> </ul> |                |
| <ul> <li>このドライバはデジタル署名されています。</li> <li>ドライバの署名が重要な理由</li> </ul>                                                                                            | ディスク使用(出)…     |
| < 戻る(B) 次へ(N)                                                                                                    | > ++>>セル       |

①「参照」をクリックします。

| 7090 - 7 | マスクからインストール                                                         |                  |
|----------|---------------------------------------------------------------------|------------------|
| T)       | 製造元が配布するインストール ディスクを指定したドライブに挿入<br>して、下の正しいドライブが選択されていることを確認してください。 | 0K<br>キャンセル      |
|          | 製造元のファイルのコピー元( <u>C</u> ):                                          | (参照( <u>B)</u> ) |

①「マイコンピュータ」の中の「CD-ROMドライブ」を選択し、「開く」をクリックします。

| ファイルの場所             |                                                    | ? 🗙      |
|---------------------|----------------------------------------------------|----------|
| ファイルの場所(1):         | 🔋 דארב אד 💽 😒 🔝 ד                                  |          |
| していた<br>最近使ったファイル   | CarlBM_PBELOAD (C:)<br>Obmobile (D:)<br>二 天有ドキュメント |          |
| <b>ごう</b><br>デスクトップ |                                                    |          |
|                     |                                                    |          |
| ער אד<br>דישטב אד   |                                                    |          |
|                     | ,<br>,                                             | -、、      |
| マイ ネットワーク           | ファイル名(N):         Minf         Iff                 | <u> </u> |
|                     | ファイルの種類(T): セットアップ情報(*.inf)                        |          |

③「開く」をクリックします。

| ファイルの場所                                                                                                    |                               |                  |   |       | ? 🛛    |
|----------------------------------------------------------------------------------------------------|-------------------------------|------------------|---|-------|--------|
| ファイルの場所(1):                                                                                                    | 🕑 bmobile (D:)                |                  | * | 3 🤌 🛤 | •      |
| していた<br>最近使ったファイル                                                                                                    | BMN13UJ.inf<br>BMDMBMN13UJ.ir | nf               |   |       |        |
| ごうしょう ひんしょう ひんしょう ひんしょう ひんしょう ひんしょう ひんしょう ひんしゅう ひんしゅ ひんしゅう ひんしゅ ひんしゅう ひんしゅう ひんしゅう ひんしゅう ひんしゅう ひんしゅう ひんしゅう ひんしゅう ひんしゅう ひんしゅう ひんしゅう ひんしゅう ひんしゅう ひんしゅう ひんしゅう ひんしゅう ひんしゅう ひんしゅう ひんしゅう ひんしゅう ひんしゅう ひんしゅう ひんしゅう ひんしゅう ひんしゅう ひんしゅう ひんしゅう ひんしゅう ひんしゅう ひんしゅう ひんしゅう ひんしゅう ひんしゅう ひんしゅう ひんしゅう ひんしゅう ひんしゅう ひんしゅう ひんしゅう ひんしゅう ひんしゅう ひんしゅう ひんしゅう ひんしゅう ひんしゅう ひんしゅう ひんしゅう ひんしゅう ひんしゅう ひんしゅ ひんしゅう ひんしゅう ひんしゅう ひんしゅう ひょう ひんしゅう ひんしゅう ひんしゅう ひんしゅう ひんしゅう ひんしゅう ひんしゅう ひんしゅう ひんしゅう ひんしゅう ひんしゅう ひんしゅう ひんしゅう ひんしゅう ひんしゅう ひんしゅう ひんしゅう ひんしゅう ひんしゅう ひんしゅう ひんしゅ ひんしゅ ひんしゅ ひんしゅう ひんしゅう ひんしゅう ひんしゅう ひんしゅう ひんしゅう ひんしゅう ひんしゅう ひんしゅ ひんしゅう ひんしゅう ひんしゅ ひんしゅ ひんしゅ ひんしゅ ひんしゅ ひんしゅ ひんしゅ ひんしゅ |                               |                  |   |       |        |
| ک<br>۲۲ ۴キュメント                                                                                                    |                               |                  |   |       |        |
| ער דאר<br>דאר בארב אד                                                                                                    |                               |                  |   |       |        |
|                                                                                                    |                               |                  |   |       | ,`     |
| マイ ネットワーク                                                                                                    | ファイル名( <u>N</u> ):            | MDMBMN13UJ.inf   |   | *     | 開(())  |
|                                                                                                    | ファイルの種類(工):                   | セットアップ情報 (*.inf) |   | ~     | 、キャンセル |

⑭「OK」をクリックします。

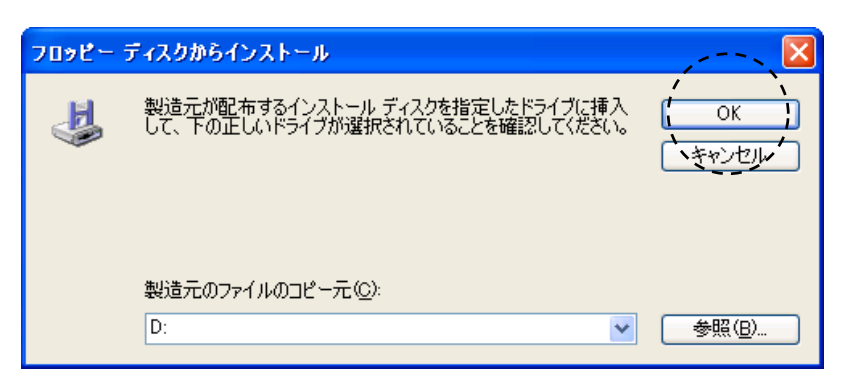

⑮「次へ」をクリックします。

| ハードウェアの追加ウィザード                                     |                                |  |  |  |
|----------------------------------------------------|--------------------------------|--|--|--|
| 新しいモデムのインストール                                      |                                |  |  |  |
| モデムの製造元とモデルを選んでください。モデム<br>合は、「ディスク使用」をクリックしてください。 | ሏが一覧にない場合、またはインストール ディスクをお持ちの場 |  |  |  |
| モデル                                                |                                |  |  |  |
| NetIndex BMN13U-J                                  |                                |  |  |  |
| ♪ このドライバはデジタル署名されていません。<br>ドライバの署名が重要な理由           | ディスク使用(山)                      |  |  |  |
|                                                    | 〈戻る(四) 次へ(四) キャンセル             |  |  |  |
|                                                    | ·                              |  |  |  |

1 ③で確認したCOMポート番号を選択し、「次へ」をクリックします。

| ハードウェアの追加ウィザード                         |                                                                                                    |      |
|----------------------------------------|----------------------------------------------------------------------------------------------------|------|
| <b>新しいモデムのインストール</b><br>モデムをインストールするポー | トを選択してください。                                                                                                    |      |
|                                        | 選択されたモデム:<br>NetIndex BMN13U-J<br>どのボートにインストールしますか?<br>・ サベてのボート( <u>6</u> )<br>で 選択したボート( <u>5</u> )<br>COM1<br>COM9                                                                                                    |      |
|                                        | (人気る(B)) (大へ(W)) (キャント) (キャント) (キャント) (キャント) (ホート) (ホー+) (ホー+) (ホー+) (ホー+) (ホー+) (ホー+) (ホー+) (ホー+) (ホー+) (ホー+) (ホー+) (ホー+) (ホー+) (ホー+) (ホー+) (ホー+) (ホー+) (ホー+) (ホー+) (ホー+) (ホー+) (ホー+) (ホー+) (ホー+) (ホー+) (ホ++) (ホ++) (ホ++) (ホ++) (ホ++) (ホ++) (ホ++) (ホ++) (ホ++) (ホ++) (ホ++) (ホ++) (ホ++) (ホ++) (ホ++) (ホ++) (ホ++) (ホ++) (ホ++) (ホ++) (ホ++) (ホ++) (ホ++) (ホ++) (ホ++) (ホ++) (ホ++) (ホ++) (ホ++) (ホ++) (ホ++) (ホ++) (ホ++) (ホ++) (ホ++) (ホ++) ( ( +)) ( ( +)) ( ( | ッンセル |
|                                        |                                                                                                    |      |

①「続行」をクリックします。

| ハードウェ    | アのインストール                                                                                                    |
|----------|----------------------------------------------------------------------------------------------------|
| <u>.</u> | このハードウェア:<br>NetIndex BMN13U-J<br>を使用するためにインストールしようとしているソフトウェアは、Windows XP との<br>互換性を検証する Windows ロゴ テストに合格していません。<br>(このテストが重要である理由)<br>インストールを続行した場合、システムの動作が損なわれたり、システム<br>が不安定になるなど、重大な障害を引き起こす要因となる可能性があり<br>ます。今ずぐインストールを中断し、Windows ロゴ テストに合格したソフ<br>トウェアが入手可能かどうか、ハードウェア ペンダーに確認されることを、<br>Microsoft は強くお勧めします。 |
|          | ×                                                                                                    |

## 18「完了」をクリックします。

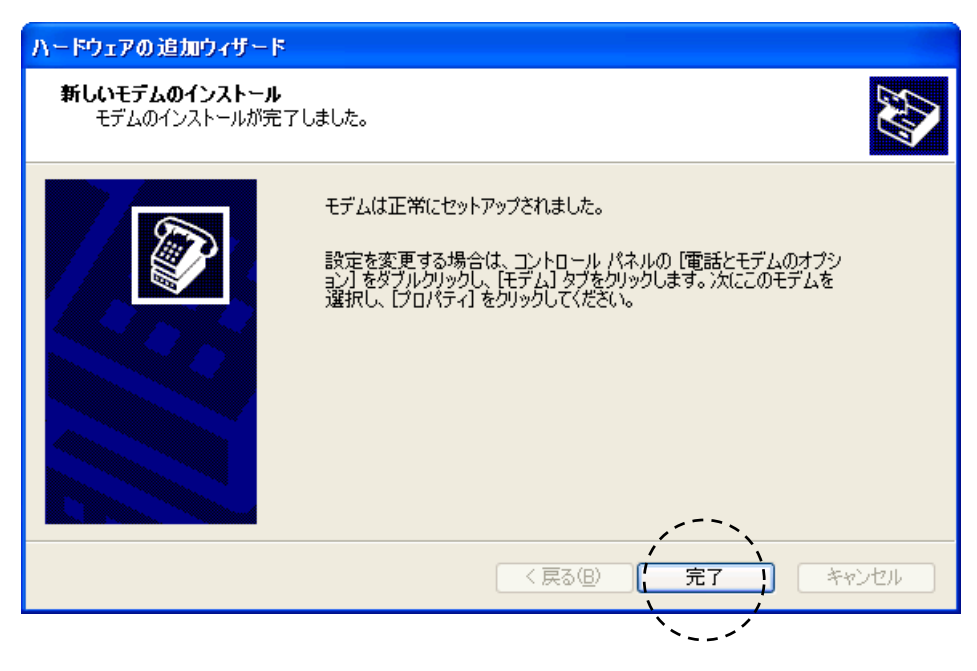

Manual Version - 100825